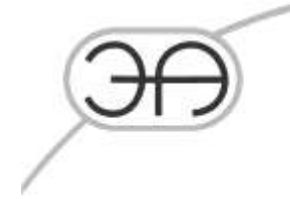

# КОМБИНИРОВАННАЯ СИСТЕМА ОБНАРУЖЕНИЙ УТЕЧЕК НА МАГИСТРАЛЬНЫХ ТРУБОПРОВОДАХ (LEAKSPY(EXPERT)

Инструкция по установке и настройке

ЕА.СОУ.0000/001-НП.003-ИУ

Листов 33

Москва 2022

## Содержание:

| 1 ГЛАВА. ОБЩИЕ СВЕДЕНЬЯ                        | 3  |
|------------------------------------------------|----|
| 1.1 Системные требования                       | 3  |
| 1.2 Состав ПО СОУ                              | 3  |
| 1.3 Установка и конфигурирование ПО            | 3  |
| 2 ГЛАВА. УСТАНОВКА И НАСТРОЙКА ПО СОУ          | 4  |
| 2.1 Требования к установке СУБД MySQL          | 5  |
| 2.2 Установка сервера MySQL 5.6                | 5  |
| 2.3 Настройка MySQL                            | 15 |
| 2.4 Установка клиентских библиотек             | 19 |
| 2.5 Установка ПО СОУ                           | 21 |
| 2.6 Установка программы LeakSPY на сервере СОУ | 25 |
| 2.7 Установка программы «Блоки расчета»        | 27 |
| 2.8 РЕГИСТРАЦИЯ БИБЛИОТЕК ПО СОУ LEAKSPY       | 29 |
| 2.9 Конфигурирование ПО СОУ LeakSPY            | 29 |
| 2.10 Запуск проекта                            | 33 |

# 1 ГЛАВА. Общие сведенья.

## 1.1 Системные требования

В качестве ОС для СОУ могут использоваться Microsoft Windows Server 2012 R2, Windows Server 2016, Windows Server 2019, Windows 10.

Минимальное количество ОЗУ 8 Гб.

Необходимое свободное место 2 Гб.

# 1.2 Состав ПО СОУ

В состав программного обеспечения СОУ входят следующие компоненты:

- LeakSpy(Expert);
- Блоки расчета;
- Драйвер работы с БД;
- СУБД MySQL 5.6.

#### 1.3 Установка и конфигурирование ПО

Установка и конфигурирование ПО производится в следующем порядке:

- 1. Установка MySQL.
- 2. Настройка ПО MySQL.
- 3. Установка драйвера БД LProDB (х32).
- 4. Установка драйвера БД LProDB (x64).
- 5. Установка программы LeakSPY.
- 6. Установка программы Блоки расчета.
- 7. Конфигурирование ПО СОУ LeakSPY СОУ.

#### 1.4 Контактные данные представителя ООО «Энергоавтоматика»

Руководитель обособленного подразделения – Плуженский Михаил Александрович

Тел. 8 915 991 02 38

Эл. Почта <u>pluzhenskiy@energoavtomatika.com</u>

# 2 ГЛАВА. УСТАНОВКА И НАСТРОЙКА ПО СОУ

# 2.1 Загрузка дистрибутивов с ftp сервера

Для загрузки дистрибутивов расположенных на ftp сервере разработчика необходимо в проводнике Windows набрать строку:

#### ftp://eaftp.energoavtomatika.ru

| 🔮   🛃 🔚 =                               | eaftp.           | .energo | avtomat   | ika.ru |                                  |                                |                    |                   |         |                     |
|-----------------------------------------|------------------|---------|-----------|--------|----------------------------------|--------------------------------|--------------------|-------------------|---------|---------------------|
| Файл Глан                               | вная             | Поде    | литься    | Ви     | д                                |                                |                    |                   |         |                     |
| 🖈<br>Закрепить на п<br>быстрого дос     | іанели І<br>тупа | Копиро  | вать Вст  | авить  | 🐰 Выреза<br>🔤 Скопиј<br>🛃 Встави | ать<br>ровать путь<br>ть ярлык | Гереместить<br>В ▼ | Копировать<br>в * | Удалить | <b>П</b> ереименова |
|                                         | _                | υγφ     | ep oome   | па     |                                  |                                |                    | лоряд             | очитв   |                     |
| $\leftrightarrow$ $\rightarrow$ $\star$ | ↑ 望              | ftp://e | aftp.ener | goavto | matika.ru/                       |                                |                    |                   |         |                     |
|                                         |                  |         |           |        |                                  |                                |                    |                   |         |                     |
| 📌 Быстры                                | й досту          | п       |           |        |                                  |                                |                    |                   |         |                     |
| 📃 Рабочі                                | ий стол          | *       |           |        |                                  |                                |                    |                   |         |                     |
| 👆 Загруз                                | ки               | *       |           |        |                                  |                                |                    |                   |         |                     |
| 🚆 Докум                                 | енты             | *       |           |        |                                  |                                |                    |                   |         |                     |
| 📰 Изобр                                 | ажения           | *       |           |        |                                  |                                |                    |                   |         |                     |
| 2020                                    |                  | *       |           |        |                                  |                                |                    |                   |         |                     |

#### Появится окно авторизации:

| Вход       | ×                                                                                                    |
|------------|----------------------------------------------------------------------------------------------------|
| <b>?</b> > | Анонимный вход на этот FTP-сервер невозможен или адрес электронной почты<br>не был принят.                                                                    |
|            | FTP-сервер: eaftp.energoavtomatika.com                                                                                                    |
|            | Подьзователь: energoav_eaftp1 ~                                                                                                    |
|            | Пароль:                                                                                                    |
|            | После входа на FTP-сервер вы можете добавить его в "Избранное", чтобы<br>легко подключаться к нему.                                                           |
| 4          | FTP не использует шифрование паролей или данных перед отправкой на<br>сервер. Чтобы обеспечить защиту паролей и данных, рекомендуется<br>использовать WebDAV. |
|            | Анонимный в <u>х</u> од <u>С</u> охранить пароль                                                                                                    |
|            | <u>В</u> ход Отмена                                                                                                    |

Ввести в поле «Пользователь» имя пользователя: energoav\_eaftp1

Пароль: Rx5rx51+

После успешной авторизации необходимо загрузить ПО расположенное в катологе LeakSPYExpert.

# 2.2 Требования к установке СУБД MySQL

Для разворачивания MySQL необходимо установить:

- Сервер MySQL(mysql-installer-community-5.6.50.0.msi);
- MySQL WorkBench входит в состав сервера MySQL;
- MySQL ODBC Connector 32x (mysql-connector-odbc-5.2.7-win32.msi);
- MySQL ODBC Connector 64x (mysql-connector-odbc-5.2.7-winx64.msi).

# 2.3 Установка сервера MySQL 5.6

Установка сервера начинается с запуска файла mysql-installer-community-5.6.50.0.msi, расположенном в каталоге \LeakSPY(Expert)\Дистибутивы\MySQL5\_6\

Выбираем установку продуктов (Рисунок 1).

|                                                                           | MySQL Installer                                                                                              |                |
|---------------------------------------------------------------------------|----------------------------------------------------------------------------------------------------|----------------|
| Welcome                                                                   |                                                                                                    | MySQL          |
| The MySQL Installer guides you<br>MySQL products Run It from th           | a through the installation and configuration of your<br>he Start Menu to perform maintenance basis later.    | COMPACT OF THE |
| Select one of the action below                                            | M2                                                                                                    |                |
| -                                                                         | Install (M-O2). Products:<br>Golds you through the installation and companism of your<br>M-923, products.    |                |
|                                                                           | 40ad McIOL<br>Lowy work about NVSQL in volucia and bother understand how<br>you can benefit the road.        |                |
|                                                                           | Estimate<br>det nové information on how to estal MSQL and canifyre it<br>to run efficiently on your machine. |                |
| Sander (2013) (name offerer alfane,<br>Onde Damente ander is alfane, Orac | ell open lawrest. Direk is a signified indicated of<br>analytics for relateding of their selection server.   | ORACLE         |

Рисунок 1 - Выбор продукта.

Необходимо прочитать и согласиться с условиями лицензионного соглашения (Рисунок 2):

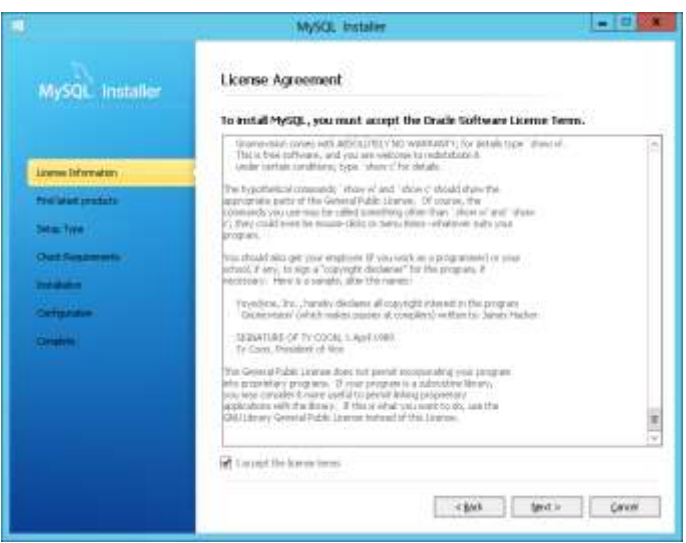

Рисунок 2 - Лицензионное соглашение.

Так как в технологической сети прямой доступ к интернету отсутствует, необходимо пропустить проверку новых версий и обновлений, т.к. наборы настроек и конфигураций приготовлены для конкретной версии Mysql (Рисунок 3):

|                    | MySQL butalier                                                                                                    |                                                  |
|--------------------|----------------------------------------------------------------------------------------------------|--------------------------------------------------|
| MySQL Installer    | Find latest products<br>Before the installation is performed, the testaller will cher<br>weight of the preducts you are about to testal / already | k if there are nower<br>installed are available. |
| Marriel Marriadore |                                                                                                    |                                                  |
| Red lates podets   |                                                                                                    |                                                  |
| Setar Tax          | <ul> <li>Connect to the Internet.</li> </ul>                                                                                                    |                                                  |
| Outhqueren         | Petch product update information                                                                                                    |                                                  |
| Intelligence       |                                                                                                    |                                                  |
| Defigiater.        |                                                                                                    |                                                  |
| Crutes             |                                                                                                    |                                                  |
|                    |                                                                                                    |                                                  |
|                    | 📝 glap the check for updatest (hot responses) dect                                                                                                | >                                                |
|                    |                                                                                                    |                                                  |
|                    | < gas                                                                                                    | Geosi Geosi                                      |

Рисунок 3 - Обновления

Выбираем выборочную установку и проверяем пути установки ПО:

Installation Path – директория для размещения исполняемых файлов и утилит mysql

Data Path – директория размещения конфигурации и файлов баз данных (Рисунок 4):

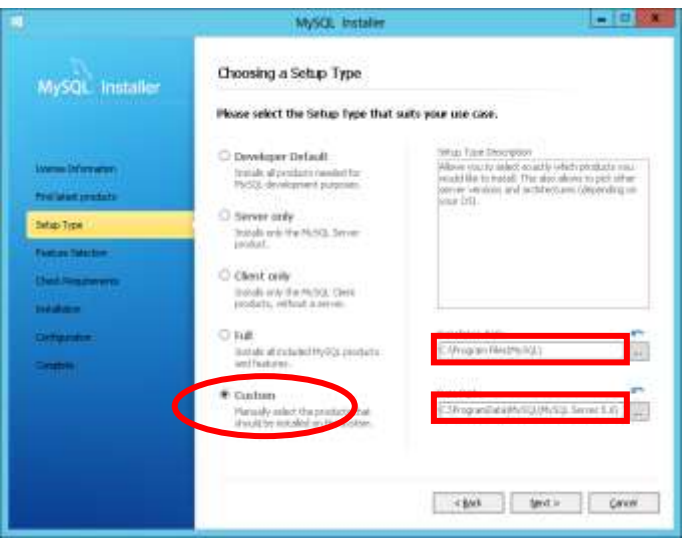

Рисунок 4 - Выбор режима установки.

Необходимо выбрать разрядность устанавливаемой версии. Разрядность устанавливаемой версии должна совпадать с разрядность операционной системы.

Из компонентов необходимо выбрать :

- MySQL Server 5.6.х (Рисунок 5);
- Из раздела Applications нам необходим MySQL Workbench (Рисунок 6).

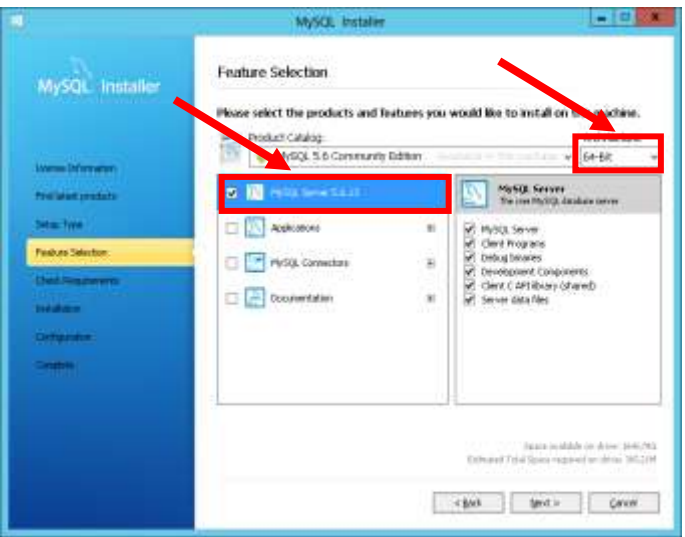

Рисунок 5 - MySQL Server 5.6.х.

| MySQL Installer       | Feature Selection     |                       |                                                                                    |
|-----------------------|-----------------------|-----------------------|------------------------------------------------------------------------------------|
| Lorens Deferration    | Product's and Re      | atures you<br>Editori | would like to initial on the machine.<br>Architecture<br>+ 6+5it +                 |
| reelisten products    | RESULTION LL LI       |                       | Applications<br>Applications that work with MyRQL                                  |
| Mar Type              | Acekosture            | 26                    | Z MySQL Workbench QE 6.0.4                                                         |
| Penduana Salaction    | T PhySill, Connectant |                       | 1.1 Pyroa notine 1.1.4<br>protoco na funció 1.1.1*                                 |
| Chief Terrs and write |                       | 120                   | MySQL 00 Kees 1.3,4                                                                |
| and all states of     | C TCI cooleanan       |                       |                                                                                    |
| Ortonia:              |                       |                       |                                                                                    |
| Battan (              | 5 /                   |                       |                                                                                    |
|                       |                       |                       | Japan in data in data. Seli-193<br>Diffusion Frid Space regional archive. 473, 194 |

Рисунок 6 - MySQL Workbench.

На следующем этапе будет произведена проверка необходимых условий для установки программного обеспечения. Если какие либо зависимости не найдены, необходимо произвести их установку. В директории с установочными файлами LeakSPY(Expert)\Дистибутивы\MySQL5\_6\ находятся компоненты которые могут потребоваться при установке (Рисунок 7): vcredist\_2010\_x32.exe, vcredist\_2010\_x64.exe, vcredist\_2013\_x64.exe. vcredist\_2013\_x64.exe, Для их установки запускаем соответствующий файл и приняв лицензионное соглашение, жмем далее. По окончании установки возобновляем установку MySQL.

|                                                   | MySQL Installer                                                                                                    |
|---------------------------------------------------|----------------------------------------------------------------------------------------------------|
| MySQL installer                                   | Check Requirements<br>The following requirements must be installed before the selected products can be<br>installed. If you dwn't want a particular requirement then go back and detelect the<br>product that requires t |
| livers Merulan<br>Profilest proteits<br>Sets: Two | Biogusseet         For Padat         Sature           If Hissack Wood C++ 2019 30-bit relation         His Sign, Montarch CE & B.A.         Hissack ALT Pransment 4 Cliest Profile         His Sign, Workborch CE & B.A. |
| Ded Represents<br>Ded Represents                  |                                                                                                    |
| Senten                                            | Carrent Fash<br>All required preventiation are net. Continue by dicking on the fast button.                                                                                                    |
|                                                   | -story the character                                                                                                    |

Рисунок 7 - Перечень дополнительных компонентов.

Запускаем установку, нажимая на кнопку «Execute» (Рисунок 8):

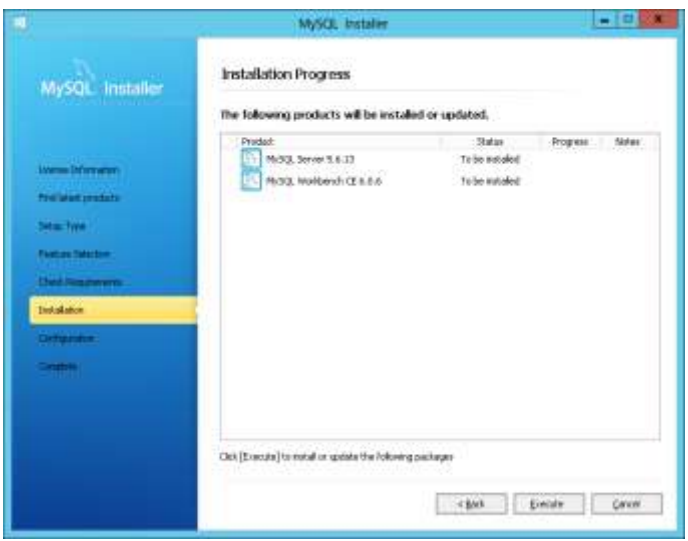

Рисунок 8 - Запуск установки.

Процесс хода установки представлены ниже (Рисунок 9, Рисунок 10):

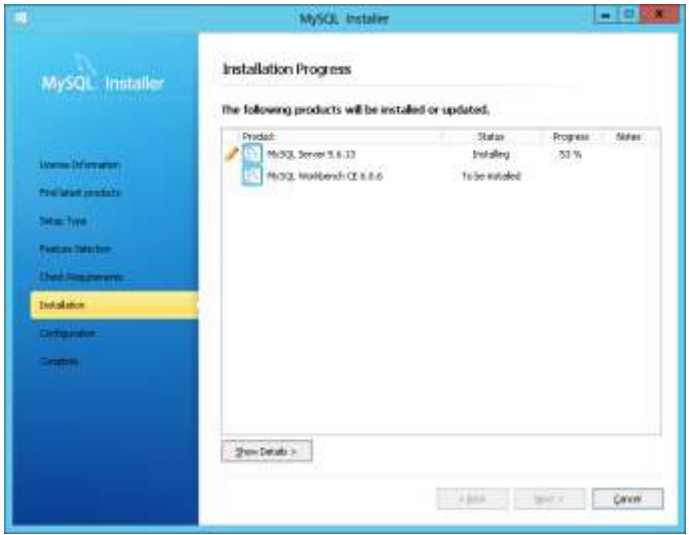

Рисунок 9 - Процесс установки.

|                                                                                                    | MySQL Installer                                                   |                                          |       | -0 *     |
|----------------------------------------------------------------------------------------------------|-------------------------------------------------------------------|------------------------------------------|-------|----------|
| MySQL Installer                                                                                                    | Installation Progress<br>The following products will be installed | d or updated,                            |       |          |
| Inners Minneton<br>Profession<br>Sette Type<br>Peaker Interfere<br>Deal Interfere<br>Deal Interfere<br>Deal Interfere<br>Dealer<br>Dealer | Product<br>MASIZ, Server 3.8.13<br>MASIZ, Workbordt (2.8.8.6      | Status<br>Solid Socrast<br>Solid Socrast | Rogen | Satur    |
|                                                                                                    | Jacobrah >                                                        | 4.888                                    | gof i | Carver . |

Рисунок 10 - Процесс установки.

Когда установка будет успешно завершена (

Рисунок 11), необходимо перейти к конфигурированию системы (Рисунок 12):

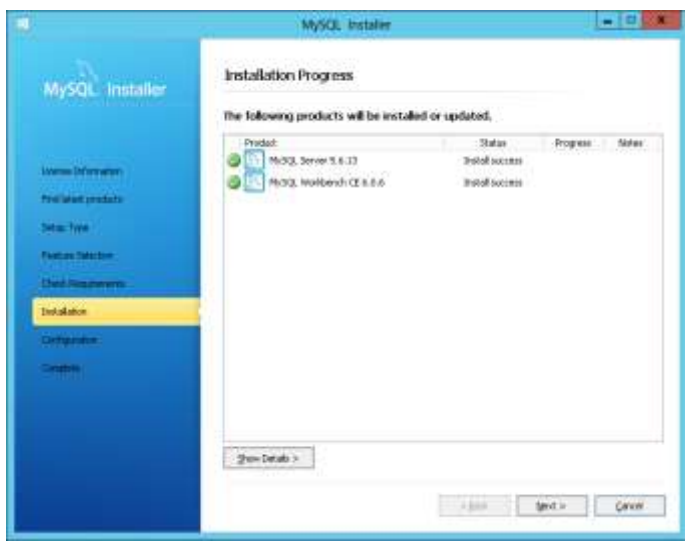

Рисунок 11 - Завершение установки.

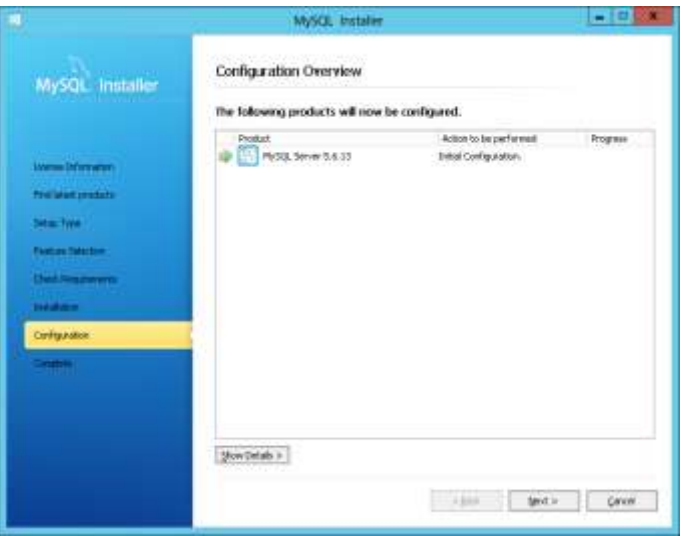

Рисунок 12 - Конфигурирование системы.

Необходимо выбрать тип используемого сервера для применения типовых настроек (Рисунок 13):

Server Machine – типовой случай установки MySQL на сервер, когда на одном сервере работает MySQL и LeakPRO .

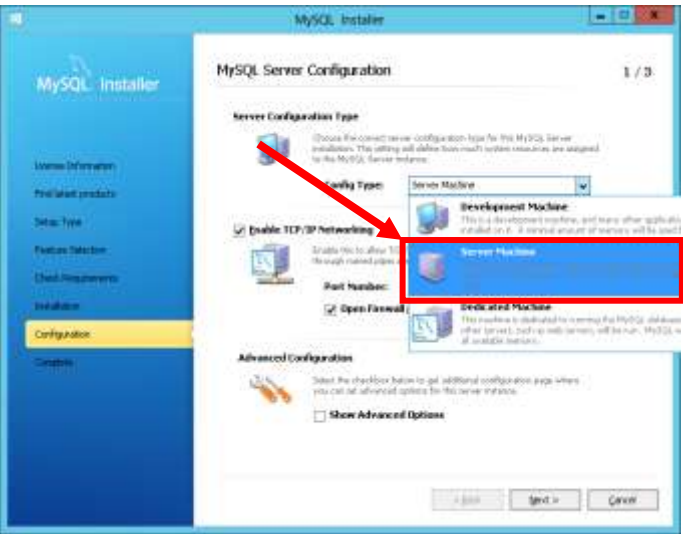

Рисунок 13 - Выбор типа сервера.

Далее необходимо указать настройки запуска сервера MySQL и включить отображение дополнительных опций настройки (Рисунок 14):

|                     | MySOL Installer                                                                                                    | - 0 *  |
|---------------------|----------------------------------------------------------------------------------------------------|--------|
| MySQL Installer     | MySQL Server Configuration                                                                                                    | 1/4    |
|                     | Server Configuration Type                                                                                                    |        |
| Losson Diferentiers | Opcoal Pre-control: terrore colligeration-train from Pro My253, intro-<br>industry. The uniting and address how reach writers consumer, are adapted<br>to the My252 factore industry.                                                                                                    | 4      |
| Preliminit products | Canilia Typen Iterate Machine u                                                                                                    |        |
| Setain Type         | C public 107/IP Networking                                                                                                    |        |
| Contract Infection  | English files to allow 100/P reducering. Only to allowed according to any according to the super standard action and allowed actions. The super standard actions of the super standard actions of the super standard actions of the super standard actions.                                                                                                    |        |
| Chief Streamers     | Part Number: 2005                                                                                                    |        |
| Trides.             | Epen Fanwall part for network access                                                                                                    |        |
| Configuration       | Sector Contraction of Contraction of |        |
| - Printin           | Advanced Configuration                                                                                                    |        |
|                     | sets of a dependencies to the second process of the                                                                                                    |        |
|                     | Show Advanced Options                                                                                                    |        |
|                     |                                                                                                    |        |
|                     | - just text -                                                                                                    | Gerent |

Рисунок 14 - Включение дополнительных опций настроек.

В дополнительных параметрах необходимо установить пароль для суперадминистратора «root» (Рисунок 15):

|                                                                                                    | MySQL Installer                                                                                                    |                                                                                                    |
|----------------------------------------------------------------------------------------------------|----------------------------------------------------------------------------------------------------|----------------------------------------------------------------------------------------------------|
| MySQL Installer                                                                                                    | MySQL Server Configuration                                                                                                    | 2/4                                                                                                    |
| and the second second second                                                                                                    | Real Account Personnel                                                                                                    |                                                                                                    |
| And the second second s | Write the parameter for the number control. Please revealed to store the parameter for a month place.                                                                                                    |                                                                                                    |
| Warner Differen weren                                                                                                    | time MyGgi Sant Passeed                                                                                                    |                                                                                                    |
| Prelident produits                                                                                                    | Reparat Password                                                                                                    |                                                                                                    |
| Setar Type                                                                                                    | Password Strongth Dhury                                                                                                    |                                                                                                    |
| Parties Selectors                                                                                                    |                                                                                                    |                                                                                                    |
| Chell Property and                                                                                                    | MySQL User Accounts                                                                                                    |                                                                                                    |
| and an an an an an an an an an an an an an                                                                                                    | <ul> <li>Oneta McS3, were accounts free your owner and applications.</li> <li>Science a refer for two your field remains of a set of protectory.</li> </ul>                                                                                                    |                                                                                                    |
| CarityLates                                                                                                    |                                                                                                    | and the second second se |
| SHIM                                                                                                    | The second second secon | Alcow                                                                                                    |
|                                                                                                    |                                                                                                    | PH CON.                                                                                                    |
|                                                                                                    |                                                                                                    | Contraction -                                                                                                    |
|                                                                                                    |                                                                                                    |                                                                                                    |
|                                                                                                    |                                                                                                    |                                                                                                    |
|                                                                                                    | < \$10k (prvt =                                                                                                    | Geren.                                                                                                    |

Рисунок 15 - Запуска сервера MySQL.

А так же добавить нового пользователя под которым будет работать ПО. Рекомендуемое имя пользователя: sa (Рисунок 16):

| same should not consider. | e, patiesand, beat developing of |
|---------------------------|----------------------------------|
| D. Brevane                | H                                |
| West.                     | of Hots (1) +                    |
| Rate                      | Ditrivine e                      |
| <b>Activation</b>         | * 1412.                          |
| Password                  | ************                     |
| Confirm Permanel          |                                  |
|                           | Perreiol Strength Thong          |

Рисунок 16 - Добавление нового пользователя.

Длина пароля должна быть не менее 6 символов. Он будет использоваться в крайних ситуациях, а так же для создания учетной записи, которую будут использовать все программы.

Новый пользователь будет добавлен в общий список (Рисунок 17):

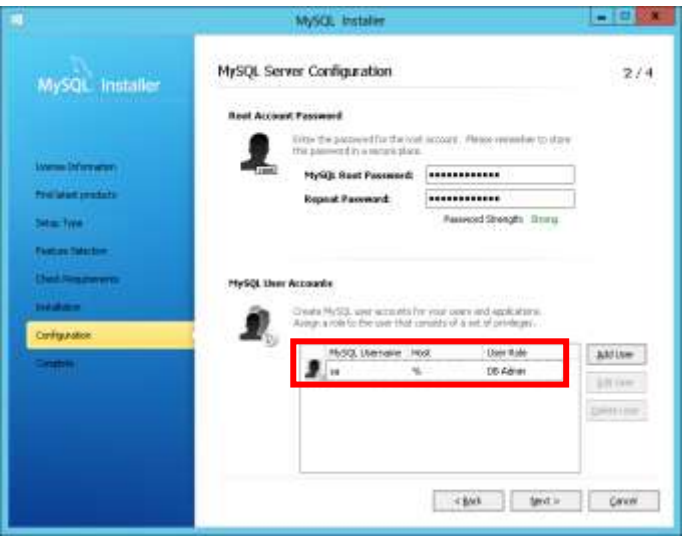

Рисунок 17 - Отображение нового пользователя.

Предложено имя службы MySQL по-умолчанию, а так же необходимость запуска при старте операционной системы. Так же на этом этапе необходимо выбрать учетную запись, из под которой будет запускаться служба (Рисунок 18).

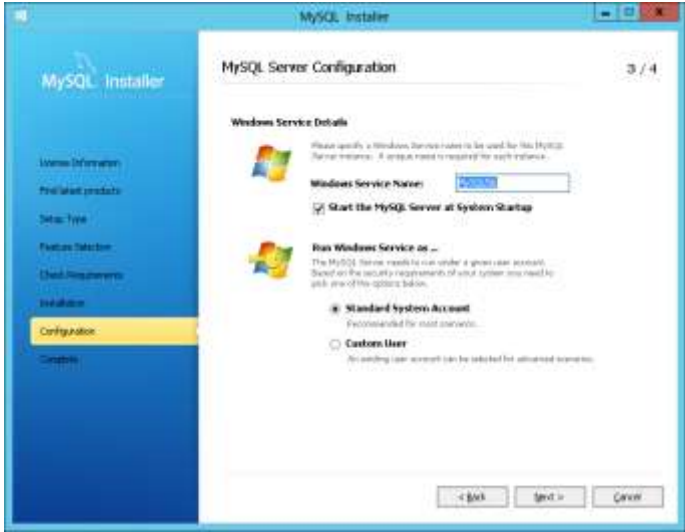

Рисунок 18 - Конфигурация запуска MySQL.

По-умолчанию предлагаются имя лог файлов, которые содержат в себе имя машины. Так же рекомендуется включить режим записи медленных запросов (с длительностью более 10 секунд) для анализа возникающих проблем с производительностью системы в целом (Рисунок 19).

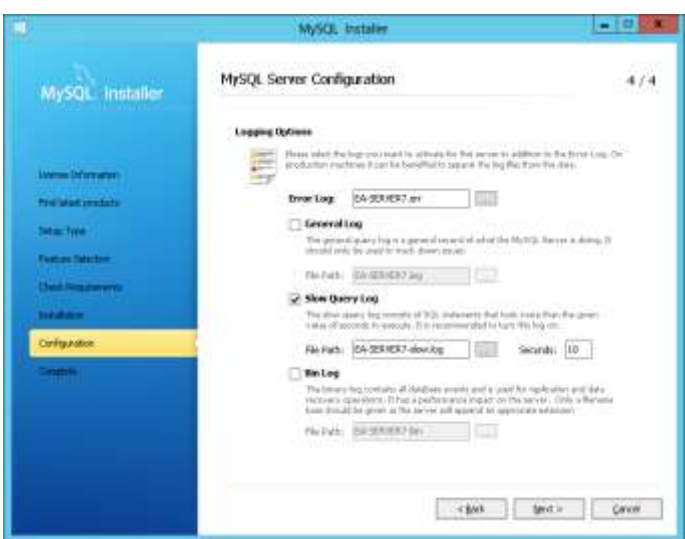

Рисунок 19 - Конфигурация MySQL.

После задания всех настроек произойдет первоначальное конфигурирование с установкой рекомендуемых параметров (Рисунок 20):

| 0                                                                                                    | MySQL Installer        |                                               | - 0 ×   |
|----------------------------------------------------------------------------------------------------|------------------------|-----------------------------------------------|---------|
|                                                                                                    | Configuration Overview | e configured.                                 |         |
| Loome Difference<br>Proclass products<br>Sela: Type<br>Products Selection<br>Deale Segurary<br>Selection<br>Carlygradion | Postat                 | Action to be performed<br>Configuring Product | Program |
| Creter                                                                                                    | (grow Details (s)      |                                               |         |
|                                                                                                    |                        | 1 gap - gard a                                | Carese  |

Рисунок 20 - запуск конфигурирование системы.

Если в ходе настройки возникнут какие-либо проблемы, о них будет сообщено дополнительно (Рисунок 21):

| MySQL Svitaller              |                                                    |                                                   | test in tes    |
|------------------------------|----------------------------------------------------|---------------------------------------------------|----------------|
| MySQL Installer              | Configuration Overview                             |                                                   |                |
|                              | The following products will turn be co             | nilganal.                                         |                |
|                              | Product                                            | Active to be performed                            | Program        |
| Professionalists<br>Security | His N2, Never 1823     E Senders and Deceptes 1823 | Configuration Completes<br>Initial Configurations | Presse thick . |
| Cherk Repairments:           |                                                    |                                                   |                |
| ALCONO.                      |                                                    |                                                   |                |
| Configuration                |                                                    |                                                   |                |
| Cartatola                    |                                                    |                                                   |                |
|                              |                                                    |                                                   |                |
|                              |                                                    |                                                   |                |
|                              | Stare Details >                                    |                                                   |                |
|                              |                                                    | - gets                                            | Qnot           |

Рисунок 21 - Сообщение при проблеме.

В данном случае у нас отключен системный Firewall, и конфигуратору не удалось с ним связаться для добавления правил.

Установка завершена (Рисунок 22), необходимо выбрать пункт для запуска системы дополнительного конфигурирования, устанавливаем флаг о необходимости запуска инструмента Workbench после окончания установки (Рисунок 23):

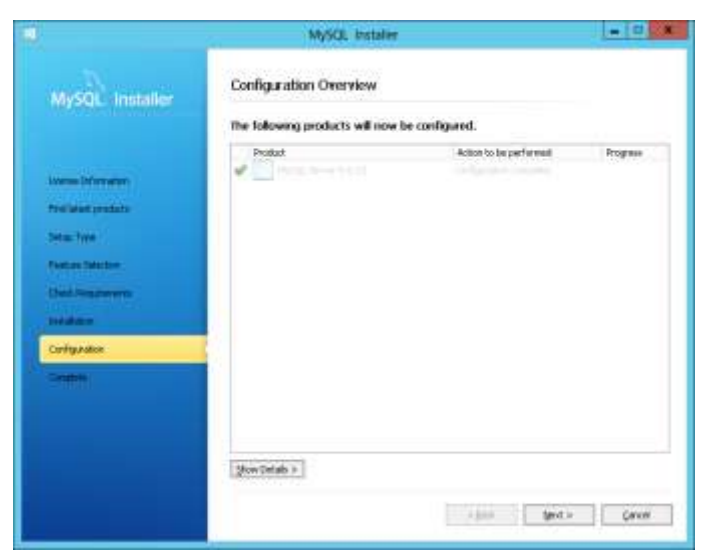

Рисунок 22 - Установка завершена.

|                                                                                                    | MySQL Installer                                                         |         |
|----------------------------------------------------------------------------------------------------|-------------------------------------------------------------------------|---------|
| MySQL Installer                                                                                                    | Installation Complete<br>The installation procedure has been completed. |         |
| Loomo Minnaton<br>Profilant professo<br>Setes Type<br>Postas Setes<br>Check Registerens<br>Setek Registerens<br>Setek Registerens | Caper Legits (Calaxonet)<br>in grant Photo, Werkberich after Setup      |         |
| Conglete                                                                                                    | A juni - Cen                                                            | ah Done |

Рисунок 23 - Запуск системы.

# 2.4 Настройка MySQL

Для работы СОУ с MySQL необходимо:

- Настройка подключения Workbench;
- Настройка сервера БД.

#### 2.4.1 Настройка подключения Workbench

Для запуска Workbench необходимо выбрать «**MySQL Workbench 6.1 CE**» в меню «**Главное меню** (**Программы** (**MySQL**». В инструмент Workbench автоматически будет добавлено подключение к только что установленному MySQL Server. Выбираем его и подключаемся (Рисунок 24):

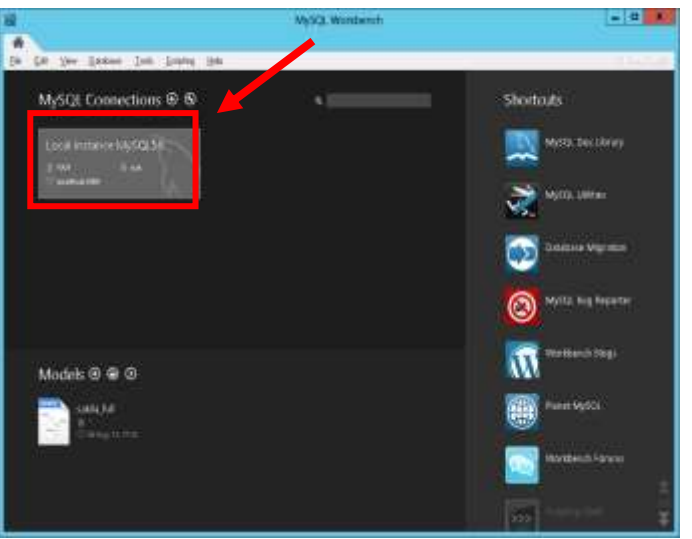

Рисунок 24 - Запуск Workbench.

При авторизации необходимо указать пароль пользователя «root» заданный на этапе установки (Рисунок 25):

| Connect to M                       | ySQL Server                 | ×      |  |  |
|------------------------------------|-----------------------------|--------|--|--|
| Please enter po<br>following servi | essword for t               | he     |  |  |
| Service:<br>User                   | MysdiBilocathost: 3<br>raot | 505    |  |  |
| Password                           | Password .                  |        |  |  |
|                                    | Save perivord               | inyait |  |  |
|                                    | OK.                         | Canoel |  |  |
|                                    |                             |        |  |  |

Рисунок 25 - Авторизация.

Рабочая область разделена на несколько активных зон (Рисунок 26):

- 1. Панель инструментов для создания сущностей
- 2. Панель управление MySQL Server
- 3. Панель настроек
- 4. Перечень баз данных
- 5. Текущая рабочая область

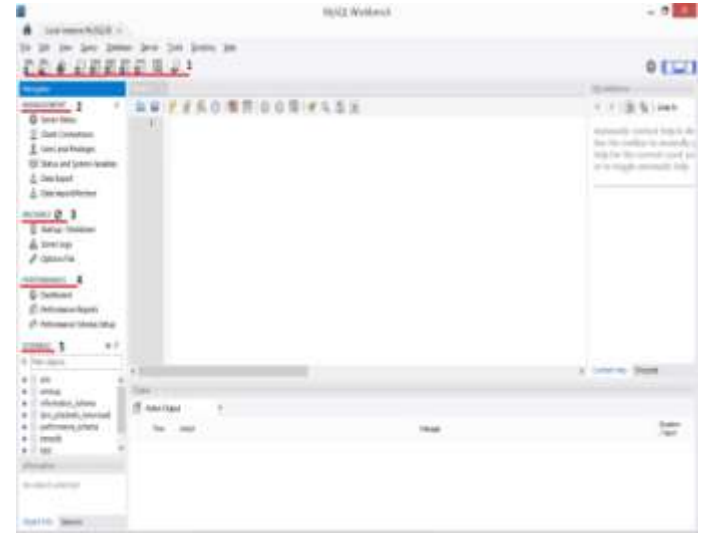

Рисунок 26 - Рабочая область.

#### 2.4.2 Создание временной БД

Для корректной работы системы СОУ необходимо создание временной БД, которая будет использоваться для служебных нужд и временного хранения данных при проведении больших операций.

Все создаваемые БД размещаются в директории «Data Path» указанной на этапе установки.

На панели инструментов выбираем создание новой БД (Рисунок 27):

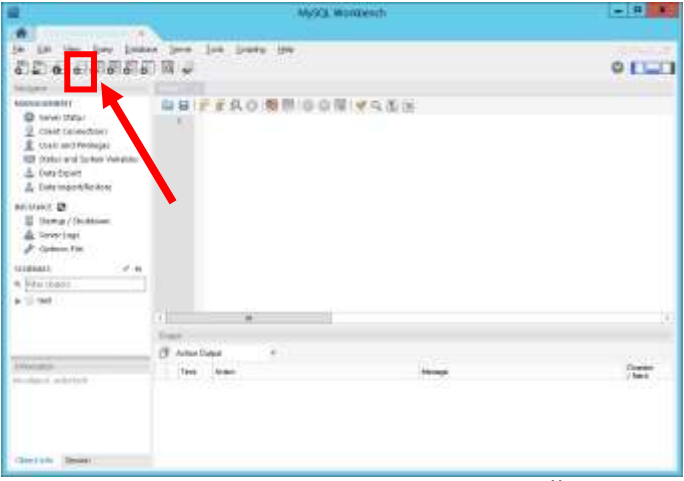

Рисунок 27 - создание новой БД.

Указываем имя БД «tempdb», выбираем в Collation: cp1251-cp1251\_bin и применяем изменения (Рисунок 28).

|                                                                                           |                   | MySQL Workbench   |                                                                                               | - 4 *                                                                            |
|-------------------------------------------------------------------------------------------|-------------------|-------------------|-----------------------------------------------------------------------------------------------|----------------------------------------------------------------------------------|
|                                                                                           |                   |                   |                                                                                               |                                                                                  |
| in in you pay had                                                                         | en joon jaa jaang | 194               |                                                                                               |                                                                                  |
| 6 . 0 . 0 0 0 0                                                                           | - M -             |                   |                                                                                               | 0 [[[]]                                                                          |
| halpen                                                                                    | See.              | 17                |                                                                                               |                                                                                  |
| torial status                                                                             | ince (much        | The second second | Management from priority, 2 is concerning the<br>direct from a control part for instrument () | err ofe Albertani (Sprine) (Sena)<br>1. res: Signa, 1.99 (Science pel<br>1. res. |
| 重 toali and Notepa<br>間 Solar and Solar And Solar<br>本 Onti Solar<br>素 Date Import/Rollow | Californi (Terrar | HH *              |                                                                                               | معديدينا بدغ والمرام علا                                                         |
| Belitanit B<br>E Herman / Herbitson<br>A Toron Lage<br>P Galaxies, File                   |                   |                   |                                                                                               |                                                                                  |
| tangkant) of m                                                                            |                   |                   |                                                                                               |                                                                                  |
| A Marthaot                                                                                |                   |                   |                                                                                               |                                                                                  |
| #10 MI                                                                                    | Stars.            |                   |                                                                                               |                                                                                  |
|                                                                                           |                   |                   |                                                                                               | 400% Pyrett                                                                      |
|                                                                                           | See.              |                   |                                                                                               |                                                                                  |
|                                                                                           | (F Adustriana)    |                   |                                                                                               |                                                                                  |
| Protocol and stated                                                                       | Tere Armin        |                   |                                                                                               | /best                                                                            |
|                                                                                           |                   |                   |                                                                                               |                                                                                  |
| Gerten Imae                                                                               |                   |                   |                                                                                               |                                                                                  |

Рисунок 28 - Имя БД.

Перед выполнением автоматически сгенерированных SQL скриптов и действий, Workbench будет предлагать просмотр подготовленного скрипта для оценки правильности или изменения параметров выполнения транзакции. Подтверждаем изменения (Рисунок 29).

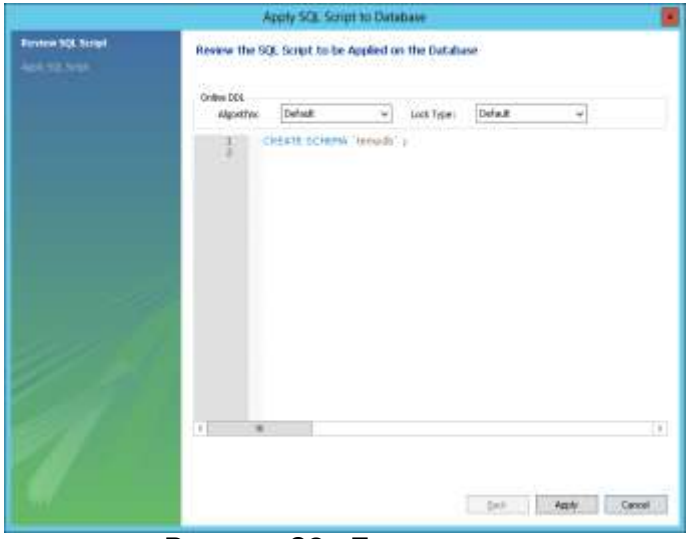

Рисунок 29 - Просмотр скрипта.

Выполнение запланированного скрипта прошло успешно (Рисунок 30).

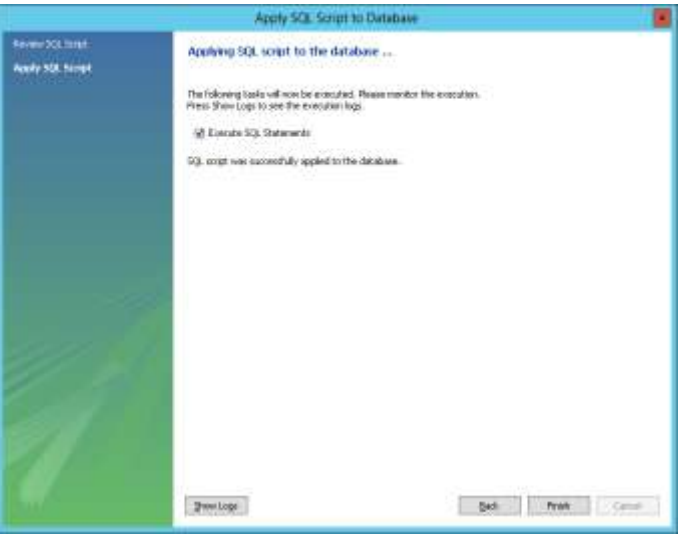

Рисунок 30 - Выполнение скрипта.

База данных успешно создана и отображается в списке баз данных MySQL Server'a (Рисунок 31).

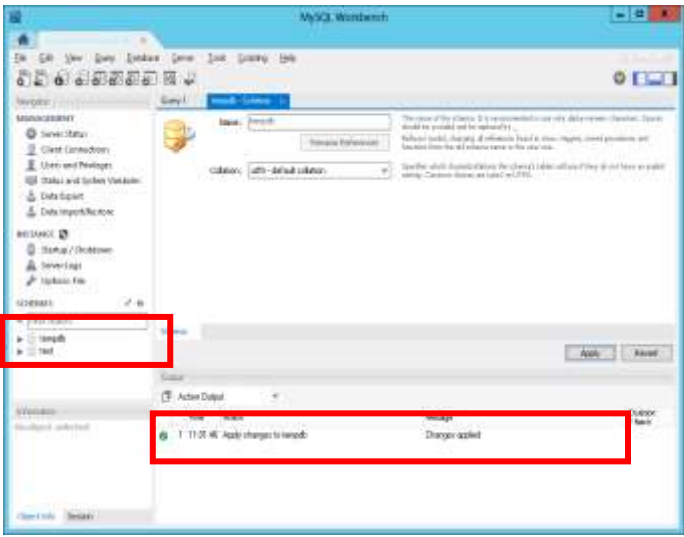

Рисунок 31 - База данных создана.

# 2.5 Установка клиентских библиотек.

Для работы клиентского ПО необходимо установить клиентские библиотеки MySQL.

Для запуска инсталлятора необходимо поочередно запустить инсталлятор соответствующего драйвера (Рисунок ):

| 🗼 voredist                               | 11.03.2017 13:40 | Патка с файлами   |             |
|------------------------------------------|------------------|-------------------|-------------|
| dotNetFx40_Client_setup.exe              | 15.08.2016 15:49 | Приложение        | 868 K5      |
| 🕏 mysql-connector-odbc-527-win32.msi     | 08.04.2015 19:20 | Пакет установщика | 7 138 KS    |
| 🛱 mysql-connector-odbc-527-winx64.msi    | 08.04.2015 19:21 | Пакет установщика | 7 335 1/5   |
| 🕏 mysql-installer-community-5.6.20.0.msi | 08.04.2015 19:34 | Пакет установщика | 254 132 165 |
| 🚽 vædist_x86.exe                         | 15.08.2016 15:47 | Приложение        | 4 955 KS    |

Рисунок 32 - Выбор соответствующего драйвера.

После запуска продолжаем установку и соглашаемся с лицензионным соглашением (Рисунок, Рисунок):

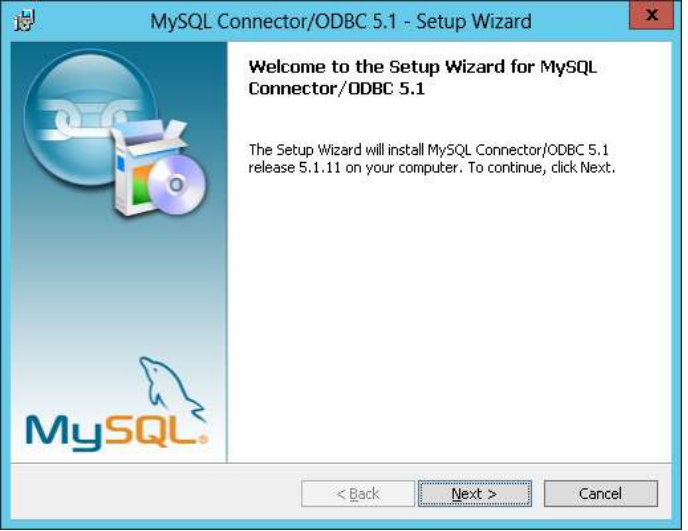

Рисунок 33 - Начало установки.

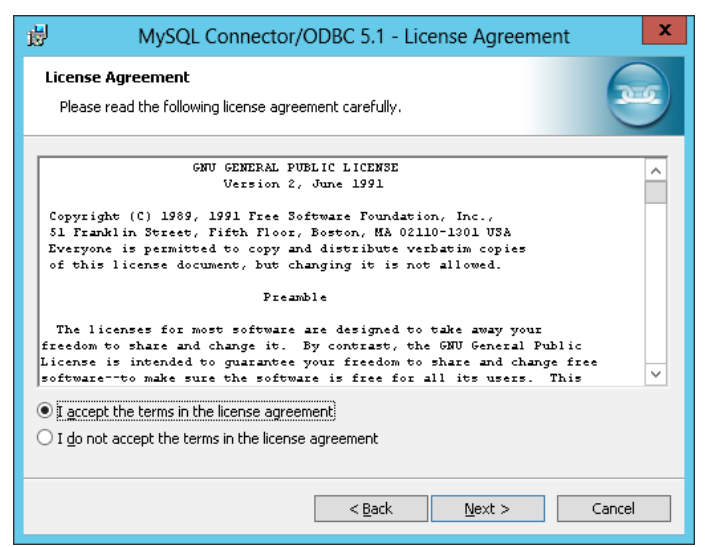

Рисунок 34 - Лицензионное соглашение.

Если выбирается нестандартный способ установки, или изменяется путь установки, необходимо его запомнить и указать при установке обновления (Рисунок, Рисунок).

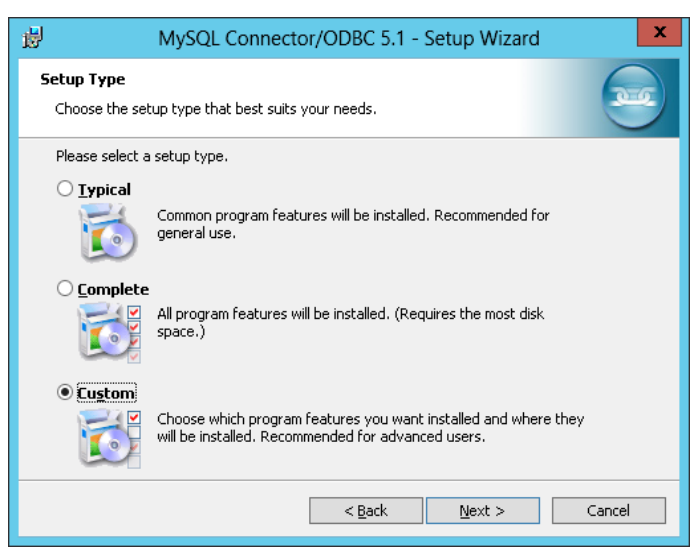

Рисунок 35 - Выборочная установка.

| ₿ MySQL Connector/ODBC 5.1 -                                     | Setup Wizard                                                                                                    |
|------------------------------------------------------------------|----------------------------------------------------------------------------------------------------|
| Custom Setup<br>Select the program features you want installed.  |                                                                                                    |
| Click on an icon in the list below to change how a feature is ir | nstalled.                                                                                                    |
| MySQL Connector/ODBC 5.1.11 64-bit                               | Feature Description<br>Installs the MySQL ODBC 5.1.11<br>64-bit driver.<br>This feature requires 21MB on<br>your hard drive. |
| L<br>Install to:<br>C:\Program Files\MySQL\Connector ODBC 5.1\   | <u>C</u> hange                                                                                                    |
|                                                                  |                                                                                                    |
| Help < Back                                                      | Next > Cancel                                                                                                    |

Рисунок 36 - Выбор параметров установки.

Проверяем параметры и запускаем инсталлятор (Рисунок):

| 澍 MySQL Connector/ODBC 5.1 - Setup Wizard X                                                                        |  |  |  |  |
|----------------------------------------------------------------------------------------------------|--|--|--|--|
| Ready to Install the Program       The wizard is ready to begin installation.                                      |  |  |  |  |
| If you want to review or change any of your installation settings, click Back. Click Cancel to<br>exit the wizard. |  |  |  |  |
| Current Settings:                                                                                                  |  |  |  |  |
| Setup Type:                                                                                                    |  |  |  |  |
| Custom                                                                                                    |  |  |  |  |
| Destination Folder:<br>C:\Program Files\MySQL\Connector ODBC 5.1\                                                  |  |  |  |  |
| < Back Install Cancel                                                                                              |  |  |  |  |

Рисунок 37 - Запуск инсталлятора.

#### Установка завершена (Рисунок):

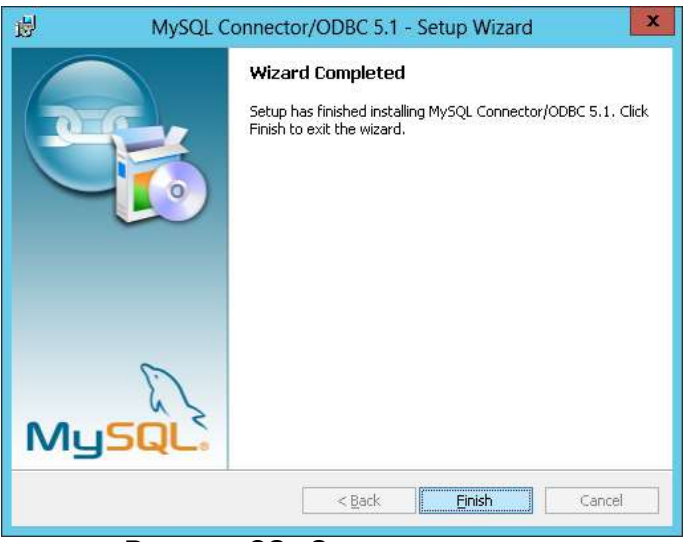

Рисунок 38 - Завершение установки.

# 2.6 Установка ПО СОУ

#### 2.6.1 Установка драйвера LProDB 64-разрядной архитектуры

Запустить файл setup.exe, расположенный в директории *lprodb*\x64\ поставляемого ПО СОУ (Рисунок ).

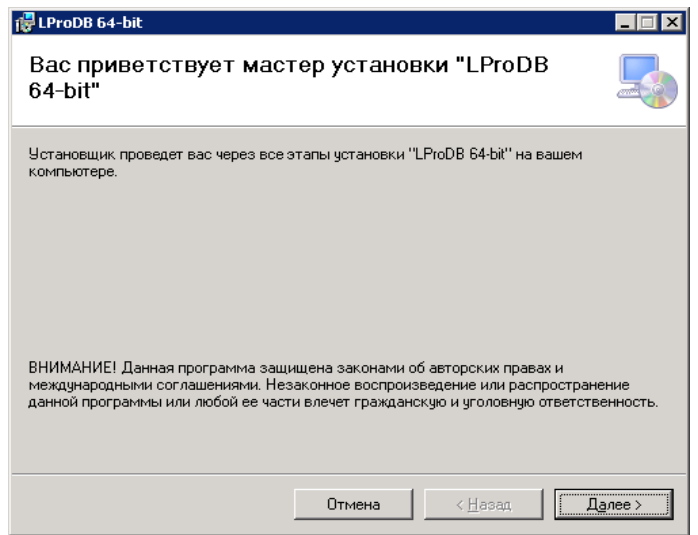

Рисунок 39 - Начальное окно установки LProDB 64-разрядной архитектуры.

В появившемся окне LProDB 64-bit нажать «Далее>».

В процессе установки на LProDB 64-разрядной архитектуры необходимо снять пункт «Интегрировать сервис кэширования в систему» (Рисунок ).

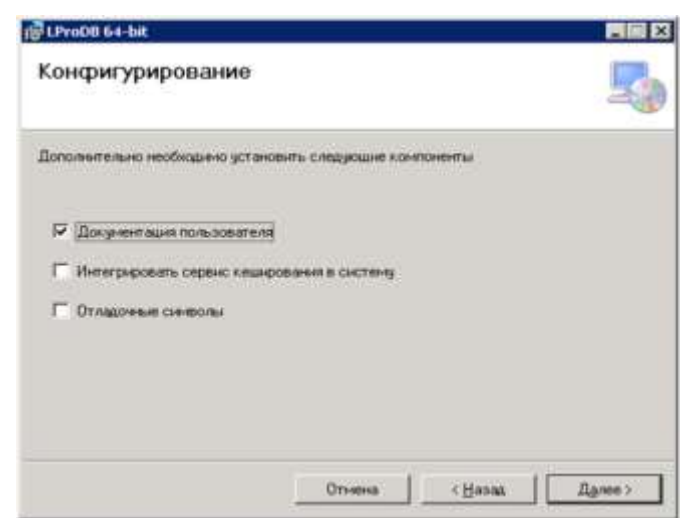

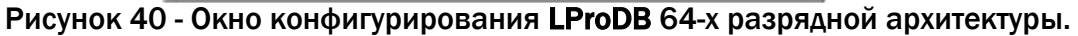

Указать путь установки программного обеспечения (рекомендуется оставить по умолчанию Рисунок ):

| LProDB 64-bit                                                           |                                           |                      |                         |
|-------------------------------------------------------------------------|-------------------------------------------|----------------------|-------------------------|
| Выбор папки для уста                                                    | новки                                     |                      |                         |
| Установщик установит "LProDB 64-bit                                     | " в следующую папк                        | .y.                  |                         |
| Чтобы воспользоваться данной папк<br>введите нужный путь или выберите е | ой, нажмите кнопку<br>е, нажав кнопку "Об | "Далее". Чт<br>зор". | гобы сменить папку,     |
| <u>П</u> апка:                                                          |                                           |                      |                         |
| C:\Program Files\EnergoAvtomatika\                                      | LProDB 64-bit\                            |                      | О <u>б</u> зор          |
|                                                                         |                                           |                      | <u>М</u> есто на дисках |
| Установить "LProDB 64-bit" только<br>компьютер:                         | для меня или для вс                       | сех, кто испо        | ользует этот            |
| Для всех                                                                |                                           |                      |                         |
| С <u>т</u> олько для меня                                               |                                           |                      |                         |
|                                                                         | Отмена                                    | < <u>H</u> asag      | Далее >                 |

Рисунок 41 - Выбор директории для установки LProDB 64-х разрядной архитектуры.

В окне Подтверждение установки нажать «Далее>» (Рисунок):

| LProDB 64-bit                      |                    |            |   |
|------------------------------------|--------------------|------------|---|
| Подтверждение устан                | ювки               |            | 5 |
| Установщик готов к установке "LPro | DB 64-bit'' на ваш | компьютер. |   |
| Для начала установки нажмите кног  | ку "Далее".        |            |   |
|                                    |                    |            |   |
|                                    |                    |            |   |
|                                    |                    |            |   |
|                                    |                    |            |   |
|                                    |                    |            |   |
|                                    |                    |            |   |
|                                    |                    |            |   |
|                                    |                    |            |   |
|                                    | Отмена             | ( Hagag    |   |

Рисунок 42 - Окно подтверждения установки LProDB 64-х разрядной архитектуры.

Дождаться окончания процесса установки и нажать кнопку «Закрыть» в появившемся окне «Установка завершена» (Рисунок ).

| 🔂 LProDB 64-bit                      |          |                 |         |
|--------------------------------------|----------|-----------------|---------|
| Установка завершена                  |          |                 |         |
| Продукт "LProDB 64-bit" успешно уста | ановлен. |                 |         |
| Для выхода нажмите кнопку "Закры     | ть".     |                 |         |
|                                      |          |                 |         |
|                                      |          |                 |         |
|                                      |          |                 |         |
|                                      |          |                 |         |
|                                      |          |                 |         |
|                                      |          |                 |         |
|                                      |          |                 |         |
|                                      | Отмена   | < <u>Н</u> азад | Закрыты |

Рисунок 43 - Завершение установки LProDB 64-разрядной архитектуры.

## 2.6.2 Установка LProDB 32-разрядной архитектуры

Запустить файл setup.exe, расположенный в директории *lprodb*\x32\на диске с ПО СОУ (Рисунок 44).

| 🙀 LProDB                                                                                                   |                                                          |                                                                         | _ 🗆 🗙                |
|----------------------------------------------------------------------------------------------------|----------------------------------------------------------|-------------------------------------------------------------------------|----------------------|
| Вас приветствует маст                                                                                      | ер установ                                               | зки "LProDB"                                                            |                      |
| Установщик проведет вас через все з                                                                        | тапы установки "                                         | LProDB'' на вашем комг                                                  | ьютере.              |
| ВНИМАНИЕ! Данная программа защи<br>международными соглашениями. Нез<br>данной программы или любой ее части | щена законами о<br>аконное воспроиз<br>и влечет граждано | б авторских правах и<br>ведение или распростр<br>жую и уголовную ответо | анение<br>твенность. |
|                                                                                                    | Отмена                                                   | < <u>Н</u> азад                                                         | Д <u>а</u> лее >     |

Рисунок 44 - Начальное окно установки LProDB 32-разрядной архитектуры.

В появившемся окне LProDB нажать «Далее>».

В появившемся окне «Конфигурирование» снять флаг «Интегрировать сервис кэширования в систему». Нажать «Далее>» (Рисунок ).

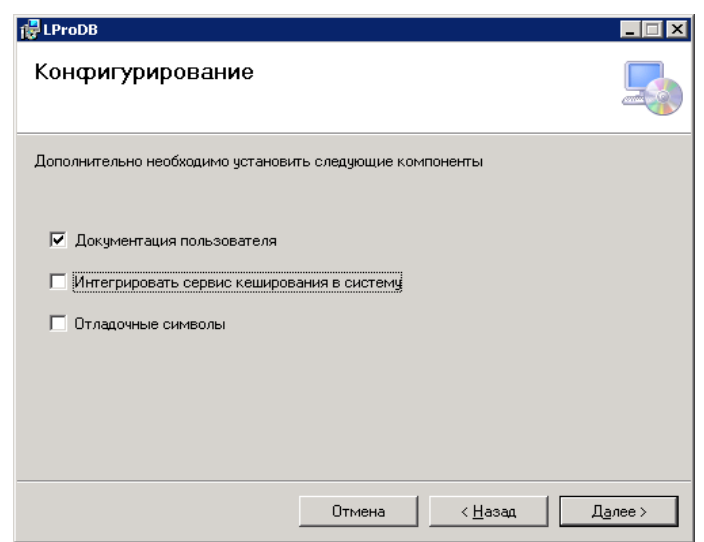

Рисунок 45 - Конфигурирование LProDB 32-разрядной архитектуры.

Указать путь установки программного обеспечения (рекомендуется оставить по умолчанию Рисунок 32).

| 🚏 LProDB                                                                                                    |                                                                |
|----------------------------------------------------------------------------------------------------|----------------------------------------------------------------|
| Выбор папки для установки                                                                                                    |                                                                |
| Установщик установит "LProDB" в следующую папку.<br>Чтобы воспользоваться данной папкой, нажмите кнопку "Далее". Чт<br>введите нужный путь или выберите ее, нажав кнопку "Обзор".<br>Папка: | обы сменить папку,                                             |
| С.\Program Files (x86)\EnergoAvtomatika\LProDB\<br>Установить "LProDB" только для меня или для всех, кто используе<br>С для всех                                                            | О <u>б</u> зор<br><u>М</u> есто на дисках<br>т этот компьютер: |
| © только для меня<br>Отмена < <u>Н</u> азад                                                                                                    | Далее >                                                        |

Рисунок 32 - Выбор директории для установки LProDB 32-разрядной архитектуры.

В появившемся окне Подтверждение установки нажать «Далее>» (Рисунок 33).

| Подтверждение устан                 | овки             |                 | 5       |
|-------------------------------------|------------------|-----------------|---------|
| Установщик готов к установке "LProl | ОВ'' на ваш комп | ьютер.          |         |
| Для начала установки нажмите кнопи  | ку "Далее".      |                 |         |
|                                     |                  |                 |         |
|                                     |                  |                 |         |
|                                     |                  |                 |         |
|                                     |                  |                 |         |
|                                     |                  |                 |         |
|                                     |                  |                 |         |
|                                     |                  |                 |         |
|                                     |                  |                 |         |
|                                     | Отмена           | < <u>Н</u> азад | Далее > |

Рисунок 33 - Окно подтверждения установки LProDB 32-разрядной архитектуры.

Дождаться окончания процесса установки и нажать кнопку «Закрыть» в появившемся окне «Установка завершена» (Рисунок ).

| LProDB                             |        |                 |                 |
|------------------------------------|--------|-----------------|-----------------|
| Установка завершена                |        |                 | 5               |
| Продукт "LProDB" успешно установля | зн.    |                 |                 |
| Для выхода нажмите кнопку "Закрыл  | ъ".    |                 |                 |
|                                    |        |                 |                 |
|                                    |        |                 |                 |
|                                    |        |                 |                 |
|                                    |        |                 |                 |
|                                    |        |                 |                 |
|                                    |        |                 |                 |
|                                    |        |                 |                 |
|                                    |        | 1               |                 |
|                                    | Отмена | < <u>Н</u> азад | <u>З</u> акрыть |

Рисунок 48 - Завершение установки LProDB 32-разрядной архитектуры.

# 2.7 Установка программы LeakSPY на сервере СОУ

Для установки программы LeakSPY необходимо:

Запустить файл setup.exe, расположенный в директории LeakSPY\_Setup на диске с ПО СОУ.

В появившемся окне (Рисунок) нажать кнопку «Далее >».

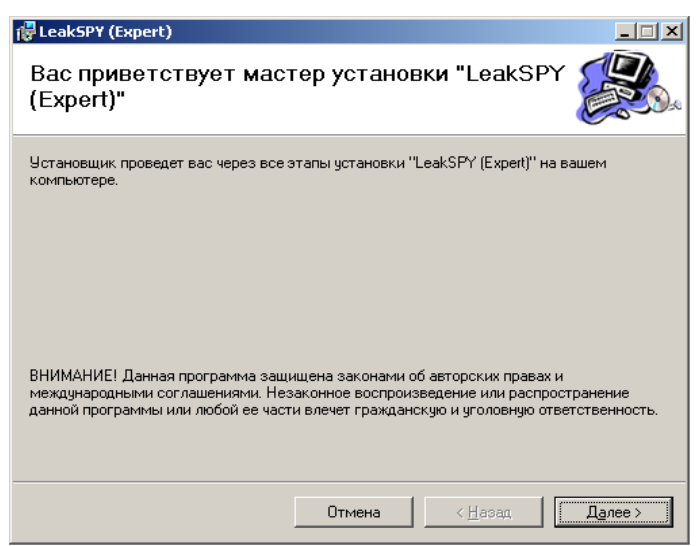

Рисунок 49 - Первый шаг установки.

В появившемся окне отметить пункты, как указано на рисунке ниже (Рисунок ), нажать кнопку «Далее >».

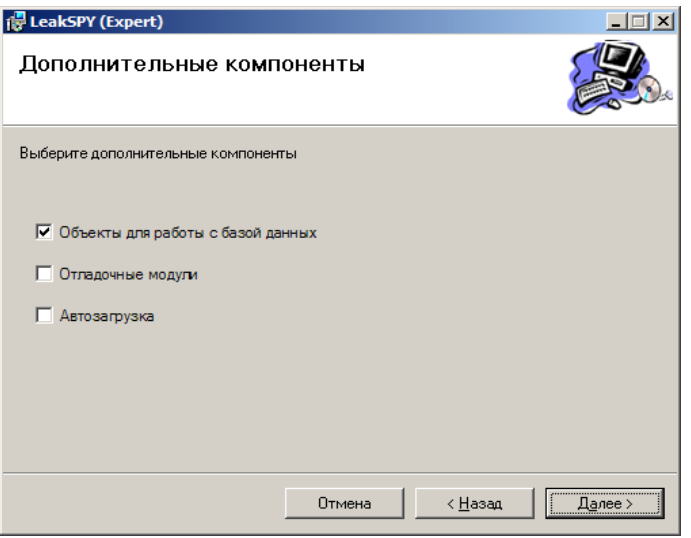

Рисунок 50 - Второй шаг установки.

В появившемся окне (Рисунок) выбрать директорию для установки (рекомендуется директория по умолчанию) и нажать кнопку «Далее >».

| 🛃 LeakSPY (Expert)                                                                                                    |                     |
|----------------------------------------------------------------------------------------------------|---------------------|
| Выбор папки для установки                                                                                                    |                     |
| Установщик установит "LeakSPY (Expert)" в следующую папку.                                                                        |                     |
| Чтобы воспользоваться данной папкой, нажмите кнопку "Далее". Ч<br>введите нужный путь или выберите ее, нажав кнопку "Обзор".      | гобы сменить папку, |
| Папка:                                                                                                    |                     |
| C:\Program Files\EnergoAvtomatika\LeakPRO\                                                                                        | 0 <u>б</u> зор      |
|                                                                                                    | Место на дисках     |
| Установить "LeakSPY (Expert)" только для меня или для всех, кто к<br>компьютер:<br>С <u>для всех</u><br>С <u>т</u> олько для меня | использует этот     |
| Отмена < <u>Н</u> азад                                                                                                    | Далее >             |

Рисунок 51 - Третий шаг установки.

В следующем окне (Рисунок) нажать кнопку «Далее >».

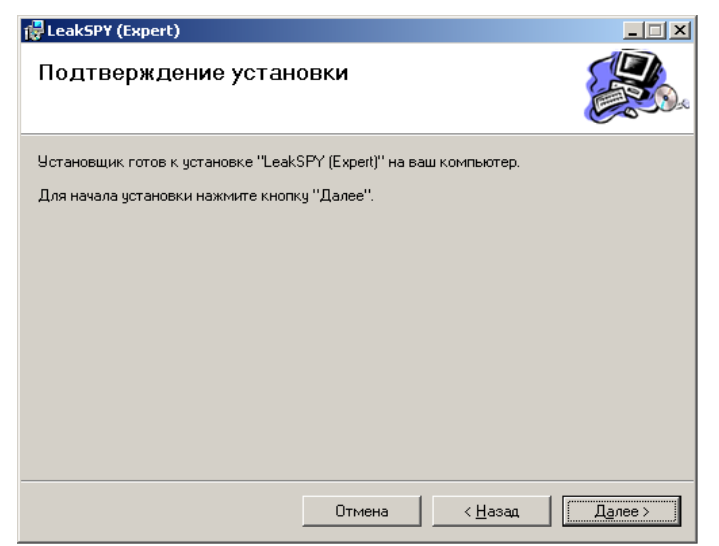

Рисунок 52 - Четвертый шаг установки.

Дождаться завершения установки и в завершающем окне для выхода из программы установки нажать кнопку «Закрыть».

После установки программы необходимо скопировать конфигурацию проекта в директорию конфигураций: c:\Program Files\EnergoAvtomatika\LeakPRO\configs\ (если программа была установлена по умолчанию «c:\program files\EnergoAvtomatika\LeakPRO»).

Конфигурирование ПО LeakSPY описано в разделе «Конфигурирование счётного ПО сервера».

## 2.8 Установка программы «Блоки расчета».

Для установки программы «Блоки расчета» необходимо:

Запустить файл setup.exe расположенный в директории «Блоки расчета\_1\_0\_22513» предоставляемого ПО СОУ.

В появившемся окне (Рисунок) нажать кнопку «Далее >».

| 🖶 Блоки расчета                                                                                                    | _ 🗆 🗙                             |
|----------------------------------------------------------------------------------------------------|-----------------------------------|
| Вас приветствует мастер установки "Блоки<br>расчета"                                                                                                    |                                   |
| Установщик проведет вас через все этапы установки "Блоки расчета" на в<br>компьютере.                                                                                                    | ашем                              |
| ВНИМАНИЕ! Данная программа защищена законами об авторских правах<br>международными соглашениями. Незаконное воспроизведение или распро<br>данной программы или любой ее части влечет гражданскую и уголовную от | и<br>істранение<br>ветственность. |
| Отмена < <u>Н</u> азад                                                                                                    | Далее >                           |

Рисунок 53 - Первый шаг установки.

В появившемся окне отметить пункты, как указано на рисунке ниже (Рисунок ), нажать кнопку «Далее >».

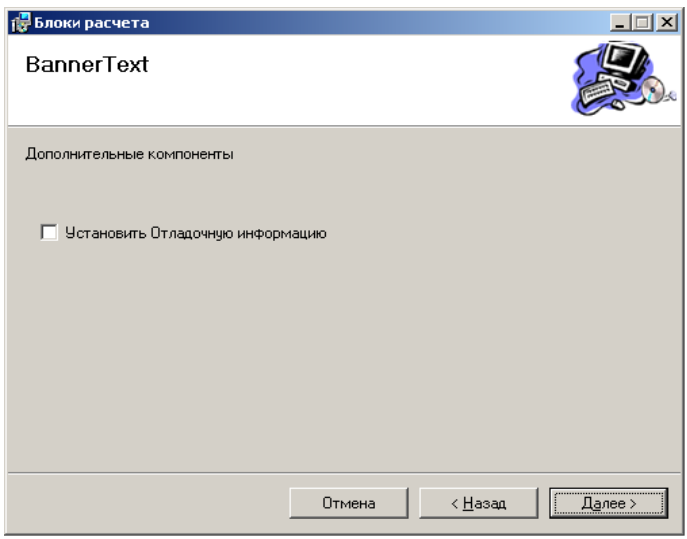

Рисунок 54 - Второй шаг установки.

В появившемся окне (Рисунок) выбрать директорию для установки (рекомендуется директория по умолчанию) и нажать кнопку «Далее >».

| 🖥 Блоки расчета 📃 🗆 🗙                                                                                                    |
|----------------------------------------------------------------------------------------------------|
| Выбор папки для установки                                                                                                    |
| Установщик установит "Блоки расчета" в следующую папку.                                                                                         |
| Чтобы воспользоваться данной папкой, нажмите кнопку "Далее". Чтобы сменить папку,<br>введите нужный путь или выберите ее, нажав кнопку "Обзор". |
| Папиа:                                                                                                    |
| C:\Program Files\EnergoAvtomatika\LeakPR0\dll\IRA_DLL_NEW\ 063op                                                                                |
| <u>М</u> есто на дисках                                                                                                    |
| Установить "Блоки расчета" только для меня или для всех, кто использует этот компьютер:                                                         |
| Иля всех                                                                                                    |
| С <u>т</u> олько для меня                                                                                                    |
| Отмена < Назад Далее >                                                                                                    |

Рисунок 55 - Третий шаг установки.

В следующем окне (Рисунок) нажать кнопку «Далее >».

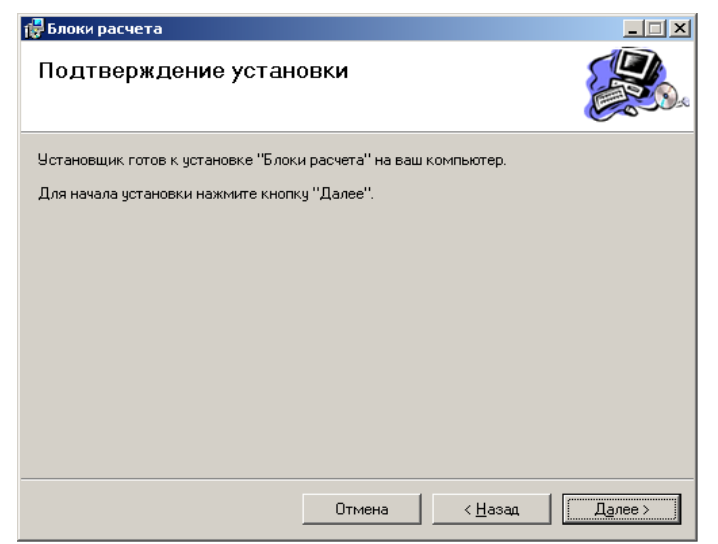

Рисунок 56 - Четвертый шаг установки.

Дождаться завершения установки и в завершающем окне для выхода из программы установки нажать кнопку «Закрыть».

Зайти в директорию, куда были установлены «Блоки расчета» (по умолчанию «c:\program files\EnergoAvtomatika\LeakPRO\dll\IRA\_DLL\_NEW\»), и запустить находящийся там файл regx.cmd. В случае предупреждения о замене содержимого директории, подтвердить замену.

ВНИМАНИЕ! Если при загрузке программы LeakSPY выводится список для выбора загружаемой конфигурации, это значит, что в данной директории находятся поддиректории с посторонними конфигурациями, которые следует удалить.

# 2.9 Регистрация библиотек ПО СОУ LeakSPY

После установки СОУ может потребоваться регистрация библиотек ПТК СОУ. Для ее выполнения необходимо запустить командную строку от имени администратора. В командной строке поочередно переходя в директории с библиотеками СОУ запустить на исполнение файл regx.bat. Если в каком-то из каталогов нет файла regx.bat, его можно скопировать из C:\Program Files\EnergoAvtomatika\LeakPRO\dll\.

Список директорий:

C:\Program Files\EnergoAvtomatika\LeakPRO\dll\

C:\Program Files\EnergoAvtomatika\LeakPRO\dll\IRA\_DLL\_NEW\

C:\Program Files (x86)\EnergoAvtomatika\LProDB\

C:\Program Files\EnergoAvtomatika\LProDB 64-bit\

C:\Program Files\XLeader\dll\

C:\Program Files (x86)\XLeader\dll\

# 2.10 Конфигурирование ПО СОУ LeakSPY

Разархивировать и скопировать конфигурацию проекта «new\_cfg» из поставляемого дистрибутива в директорию с конфигураций: c:\Program Files\EnergoAvtomatika\LeakPRO\configs\.

Для конфигурирования ПО СОУ необходимо:

Загрузить программу настройки конфигурации LPro\_Tweaker. Для этого:

Выбрать в меню начала работы OC **Windows**: Пуск  $\rightarrow$  Программы  $\rightarrow$  EnergoAvtomatika  $\rightarrow$  LeakSPY  $\rightarrow$  Конфигуратор или запустить исполняемый файл программы LPro\_Tweaker.exe расположенной в директории C:\Program Files\EnergoAvtomatika\LeakPRO\configs\BIN\Ipro\_tweaker\.

В появившемся окне (Рисунок 34) выбрать директорию с актуальной конфигурацией. <u>В данном примере рассматривается конфигурация с названием new\_cfg</u>. Далее выбрать файл cfg.xml из поддиректории <u>new\_cfg</u>net\cfg.xml и нажать кнопку «Открыть», после чего программа предложит авторизоваться (Рисунок 35). Для тестового проекта доступен пользователь <u>«Администратор» без пароля.</u>

| ŧ                      | Choose cfg.am                   |                   |                        |
|------------------------|---------------------------------|-------------------|------------------------|
| - 7 4 - Lei            | NPRO + canfigs + new_dg + net + | v C Tivez A       | e p                    |
| Vnopsadoverne - Coogen | ь лапяу                         |                   | E • 11 0               |
| 1 Patpaner             | Hui                             | Дата сочателния   | Tees (F                |
| arpytea                | ALG                             | 06,12,2022,0.44   | Flarince c dealformer  |
| 😒 Надавник места       | 🛻 databasie                     | 00.12.2022 10.44  | Fierica c quillance    |
| Fatiowell cton         | dam dam                         | 03.12.3022 10.44  | Derma c dubilingsoor   |
| CT 01/03/2010/03/2010  | a errorb                        | 26.11.2022 10:06  | Пагица с файлерни      |
| The East Constraints   | in fuerre                       | 05.12.2022 10.33  | Flarma z dosilirgene   |
| Billion Billion        | a mailegei                      | 26.41.2022 16:06  | Carton o destination   |
| В Документы            | de pictures.                    | 26.11.2022 (0.98  | Deres c doubtester     |
| изображение            | a sounds                        | 26.11.2022 TB:06  | Clerma o dualization   |
| Mytaskö                | topology                        | 06.12.2037 6.44   | Flames c dualination   |
|                        | atu atu                         | 191.12.3022 10.29 | Discontered 2041.      |
| Konneorep              | =                               |                   | 67.A==-3               |
| Посальный дись         |                                 |                   |                        |
| and data (E)           |                                 |                   |                        |
| G Cm                   |                                 |                   |                        |
| · · · · · · · ·        | e                               |                   |                        |
| Stee d                 | nakina cty                      | w LeakS#V         | canfigfile (cfg.smi) 🔍 |
|                        | 2252                            | (David)           | n le Ourres            |

Рисунок 34 - Выбор директории конфигурации.

| Заполните п   | оля форм | иы доступа   | x   |
|---------------|----------|--------------|-----|
| Имя           |          |              |     |
| Администратор |          |              | •   |
| Пароль        |          | Уровень дост | упа |
|               |          | Админ.       | -   |
| Да            | Отмена   |              |     |

Рисунок 35 - Авторизация.

После авторизации в появившемся окне программы **LPro\_Tweaker**: На закладке *Общие* (Рисунок 36) установить переключатель *Сервер*.

| Merroro enere               | Annua<br>Meritaria | an.<br>Maria |                     |                        |                  |         |  |
|-----------------------------|--------------------|--------------|---------------------|------------------------|------------------|---------|--|
| o. Sprogram film            | Generation         | autori       | atkaves             | Rini I                 |                  |         |  |
| Hatessie son                | breat              |              |                     |                        |                  |         |  |
| qibit_clg                   |                    |              |                     |                        |                  |         |  |
| Penner                      | Topr<br>22018      | Ten<br>Tito  | eo./                | CKaine                 | Взыя:<br>Русский |         |  |
| Авторновция<br>Населини про | ecta               |              |                     |                        | ł                |         |  |
| Hovep rippero               | та / Иде<br>486100 | 47-C08       | elaropin<br>IF-4FC4 | роекта<br>ASF5-2002D77 | 348651           |         |  |
| Версия проек                | Ta U               | 0            | 60                  | 12:07:29 0             | 0-06-18          |         |  |
| Автор                       | Adre               | ee-cm        | ытор                |                        |                  |         |  |
| Dimose                      | otpinio            | 1            |                     |                        | đ                | E 82809 |  |

Рисунок 36 - Окно программы LPro\_Tweaker. Закладка Общие.

На закладке База данных необходимо воспользоваться флагом Локально (Рисунок 37).

В поле Имя БД указывается имя подключаемой базы данных «new», в поле Тип базы данных указывается «MySQL55V». Параметр «Папка» оставляем без изменений. В поле пользователь указываем sa, которого создавали при разворачивании MySQL, и в соответствующем поле его пароль (Рисунок 37).

| Тип базы раннын<br>Илип Б.Д.<br>Гориј | NySQLSSV                |  |
|---------------------------------------|-------------------------|--|
| Carele<br>C:\db?\                     | lapone                  |  |
| Rapio                                 | Weithon I               |  |
| THE PARTY                             | appeal for a factory of |  |
|                                       |                         |  |

Рисунок 37 - Окно программы LPro\_Tweaker. Закладка База Данных.

После заполнения всех полей необходимо нажать кнопку «Подключиться», чтобы подключиться к БД сервера СОУ.

Будет создана БД СОУ при условии, что установка СУБД MySQL прошла успешно.

В появившемся диалоговом окне нажать кнопку «Да» для внесения параметров БД в конфигурацию (Рисунок 38).

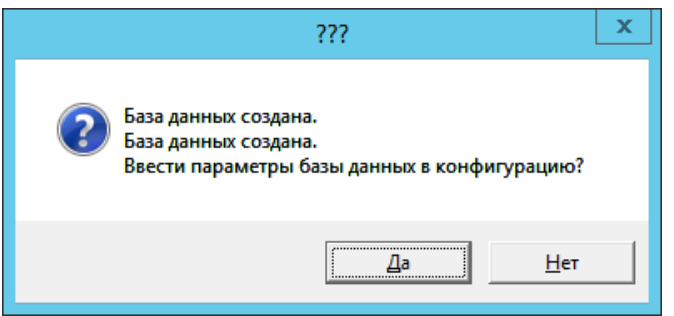

Рисунок 38 - Внесение параметров.

В появившемся информационном окне нажать кнопку «ОК» (Рисунок).

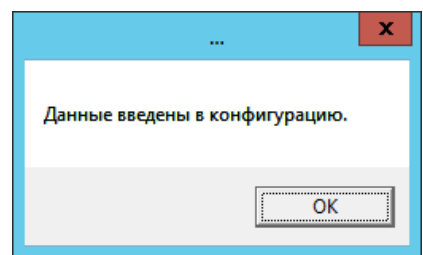

Рисунок 62 - Подтверждение внесение данных.

В появившемся окне для сохранения изменений в конфигурации нажать кнопку «Да» (Рисунок ).

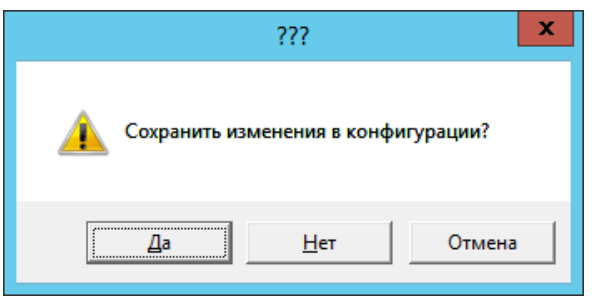

Рисунок 63 - Сохранение изменений.

Нажать кнопку «ОК».

Конфигурирование производится один раз при установке ПО. При последующих перезагрузках программы LeakSPY конфигурирование ПО не требуется. Внесенные настройки сохраняются автоматически.

# 2.11 Запуск проекта.

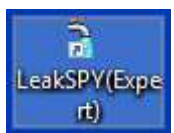

Для запуска СОУ LeakSpy Expert воспользуемся ярлыком созданным при установке ПО. При старте программы LeakSPY на экран выводится окно авторизации (Рисунок 64).

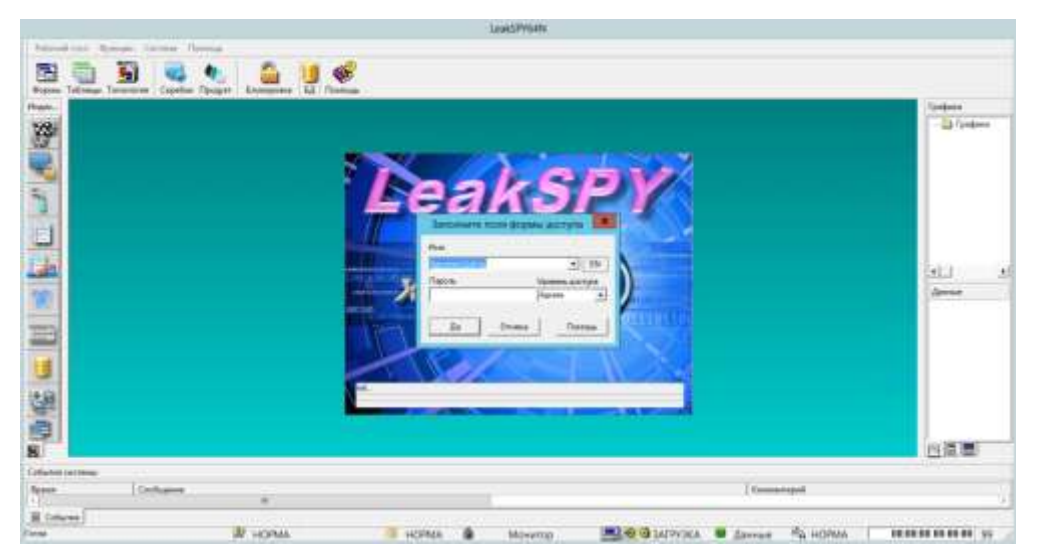

Рисунок 64- Окон авторизации в программе.

По умолчанию для запуска ПО используется пользователь Администратор. Необходимо выбрать его из всплывающего списка и авторизоваться нажав кнопку «ок»( пароль не требуется). После авторизации будет выполнена загрузка проекта (Рисунок 65). На этом установка и настройка ПО СОУ LeakSpy Expert завершена.

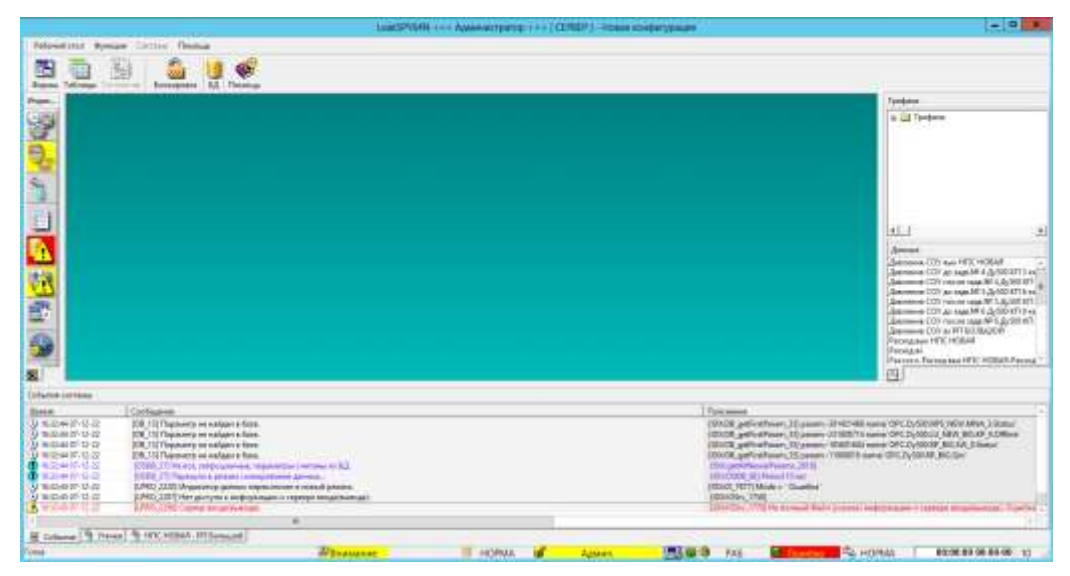

Рисунок 65 – Вид загруженного ПО СОУ после установки и настройки.